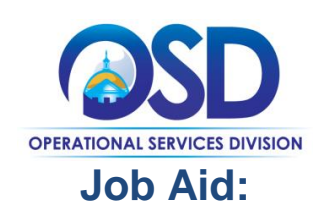

## Finding Open and Rolling Enrollment Bids While Logged Into COMMBUYS

### This Job Aid shows how to:

• Browse for Open Enrollment and Rolling Enrollment Bids using the Documents Navigation menu

### **Of Special Note:**

#2

Although vendors usually search for bids using Advanced Search functionality when logged in COMMBUYS, there is a different process to find Open and Rolling Enrollment Bids. Rolling Enrollment Bids allow buyers to accept quotes and review them as they are submitted. Open Enrollment Bids allow buyers re-open a contract at any time (or at set intervals) to add new vendors.

Searching functionality is not included in the Seller Administrator role. Only users with Seller privileges can conduct searches in COMMBUYS. These instructions assume the logged in user has Seller credentials.

| Screenshot                                                                                                    |                                                                                                    | Directions                                                                                                    |
|----------------------------------------------------------------------------------------------------|----------------------------------------------------------------------------------------------------|----------------------------------------------------------------------------------------------------|
| COMMBUYS is the only official procurement record system for the Commonweal<br>Departments. COMMBUYS is there internet based access to all public procure<br>order to promote transparency, increase competition, and achieve best value for<br>COMMBUYS INFORMATION<br>For more information on COMMBUYS please visit the COMMBUYS support pages<br>Procer Training Conserve<br>Dybush for the sing<br>Dybush for the sing Dybush for the sing of the sing<br>Dybush for the sing<br>Dybush for the sing Dybush for the sing of the sing Dybush<br>Dybush for the sing Dybush for the sing of the sing Dybush for the sing Dybush for the | Register     Sign In       Welcome to COMMBUYS     Image: Comparison of the second second se | <ul> <li>Step 1: Launching COMMBUYS         <ol> <li>Enter the uniform resource locator<br/>(URL) address for COMMBUYS<br/>(https://www.commbuys.com) or<br/>(commbuys.com) in your browser.</li> <li>Once the COMMBUYS landing page<br/>displays click on the Sign In button.</li> <li>Enter your Login ID and Password<br/>and sign in to COMMBUYS.</li> </ol> </li> </ul> |
| UNSPC Look Up Tool Instructions If you have any questions or concerns contact the COMMBUNS Help Desk at COM during comma business hours (Barn - Spin ET Monday - Friday) at 1-888-627-8883 Attention Vendors: 54 Newly posted bid I Instruction Instruction Instru                                                                            | MBUYS(listate.ma.us or ring us<br>or 617-220-3197.<br>Is - Week of 4/111 Important Links Re currently published No Important Links ore currently published                                                                                                    |                                                                                                    |
| Home - Welcome Back J Doe News(0) Vendor Communication(0) Bids(12325) PO(0) Copyright © 2011                                                                                                    |                                                                                                    | <ul> <li>Step 2: Accessing the Documents<br/>Navigation Menu</li> <li>1. From the Homepage, click on the blue<br/>Documents link to expand the<br/>navigation menu.</li> </ul>                                                                                                    |

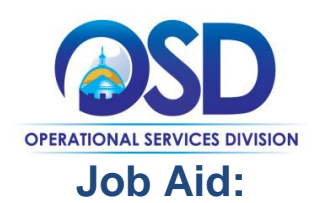

# Finding Open and Rolling Enrollment Bids While Logged Into COMMBUYS

|                                                                                                    |                                                                                              |                                                           | Directions                                                                                                    |                      |
|----------------------------------------------------------------------------------------------------|----------------------------------------------------------------------------------------------|-----------------------------------------------------------|----------------------------------------------------------------------------------------------------|----------------------|
|                                                                                                    |                                                                                              |                                                           |                                                                                                    |                      |
|                                                                                                    | Doci                                                                                         | uments ^                                                  | Step 3: Accessing the Bids Navigation                                                                                                    | า                    |
|                                                                                                    | POs                                                                                          | ~                                                         | Menu                                                                                                    |                      |
|                                                                                                    | Bids                                                                                         | ~                                                         | 1. Click on the down-facing arrow r                                                                                                    | next                 |
| Home - Welcome Back I Doe                                                                                                    | Contracts                                                                                    | ~                                                         | Bids to expand the Bids dropdo                                                                                                    | wn                   |
|                                                                                                    | Quotes                                                                                       | ~                                                         | menu.                                                                                                    |                      |
| News(0) Vendor Communication(1) Bids(12376) PO(5) Quotes(8) Invoices(0) Vendor                                                                                                    | Invoices                                                                                     | ~                                                         |                                                                                                    |                      |
| No News Available                                                                                                    |                                                                                              |                                                           |                                                                                                    |                      |
| Copyright $\ensuremath{\mathbb{S}}$ 2016 Periscope Holdings, Inc All Rights Reserved.                                                                                                    |                                                                                              |                                                           |                                                                                                    |                      |
|                                                                                                    |                                                                                              |                                                           |                                                                                                    |                      |
|                                                                                                    |                                                                                              |                                                           |                                                                                                    |                      |
|                                                                                                    |                                                                                              |                                                           |                                                                                                    |                      |
|                                                                                                    |                                                                                              |                                                           |                                                                                                    |                      |
|                                                                                                    | Documents ^                                                                                  |                                                           |                                                                                                    |                      |
|                                                                                                    | Docu                                                                                         | iments ^                                                  | Step 4: Accessing Open/Rolling Enrol                                                                                                    | Ime                  |
|                                                                                                    | POs                                                                                          | iments ^                                                  | Step 4: Accessing Open/Rolling Enrol<br>Bids                                                                                                    | Im                   |
|                                                                                                    | POs<br>Bids                                                                                  | ments ^                                                   | Step 4: Accessing Open/Rolling Enrol<br>Bids                                                                                                    | Im                   |
| Home - Welcome Back   Doe                                                                                                    | POs<br>Bids<br>Open                                                                          | iments ^                                                  | Step 4: Accessing Open/Rolling Enrol<br>Bids 1. Click on the Opening/Rolling Enrollment selection from the                                                                                                    | Im                   |
| Home - Welcome Back J Doe                                                                                                    | Docu<br>POs<br>Bids<br>Open<br>Open/Rolli                                                    | ng                                                        | Step 4: Accessing Open/Rolling Enrol<br>Bids 1. Click on the Opening/Rolling<br>Enrollment selection from the<br>dropdown menu.                                                                                                    | Im                   |
| Home - Welcome Back J Doe News(0) Vendor Communication(1) Bids(12376) PO(5) Quotes(8) Invoices(0) Vendo                                                                                                    | Docu<br>POs<br>Bids<br>Open<br>Open/Rolli<br>Enrollment                                      | ng t                                                      | Step 4: Accessing Open/Rolling Enrol         Bids         1. Click on the Opening/Rolling         Enrollment         selection from the         dropdown menu.                                                                                                    | Im                   |
| Home - Welcome Back J Doe News(0) Vendor Communication(1) Bids(12376) PO(5) Quotes(8) Invoices(0) Vendo                                                                                                    | POs<br>Bids<br>Open<br>Open/Rolli<br>Enrollment<br>Closed                                    | ng t                                                      | Step 4: Accessing Open/Rolling Enrol         Bids         1. Click on the Opening/Rolling         Enrollment selection from the         dropdown menu.         2. Click the Go button to display a                                                                             | Im                   |
| Home - Welcome Back J Doe           News(0)         Vendor Communication(1)         Bids(12376)         PO(5)         Quotes(8)         Invoices(0)         Vendor           No News Available         No         No <td>POs<br/>Bids<br/>Open<br/>Open/Rolli<br/>Enrollment<br/>Closed<br/>Contracts</td> <td>ng</td> <td><ul> <li>Step 4: Accessing Open/Rolling Enrol<br/>Bids</li> <li>1. Click on the Opening/Rolling<br/>Enrollment selection from the<br/>dropdown menu.</li> <li>2. Click the Go button to display a<br/>all the Open Enrollment and Ro</li> </ul></td> <td>lm</td> | POs<br>Bids<br>Open<br>Open/Rolli<br>Enrollment<br>Closed<br>Contracts                       | ng                                                        | <ul> <li>Step 4: Accessing Open/Rolling Enrol<br/>Bids</li> <li>1. Click on the Opening/Rolling<br/>Enrollment selection from the<br/>dropdown menu.</li> <li>2. Click the Go button to display a<br/>all the Open Enrollment and Ro</li> </ul>                                | lm                   |
| Home - Welcome Back J Doe<br>News(0) Vendor Communication(1) Bids(12376) PO(5) Quotes(8) Invoices(0) Vendo<br>No News Available                                                                                                    | POs<br>Bids<br>Open<br>Open/Rolli<br>Enrollment<br>Closed<br>Contracts<br>Quotes             | ng<br>t                                                   | <ul> <li>Step 4: Accessing Open/Rolling Enrol<br/>Bids</li> <li>1. Click on the Opening/Rolling<br/>Enrollment selection from the<br/>dropdown menu.</li> <li>2. Click the Go button to display a<br/>all the Open Enrollment and Ro<br/>Enrollment bids available.</li> </ul> | lm<br>list           |
| Home - Welcome Back J Doe           News(0)         Vendor Communication(1)         Bids(12376)         PO(5)         Quotes(8)         Invoices(0)         Vendo           No News Available         Constraint of 2016 Parises of block back back back back back back back ba                                                                                                    | POs<br>Bids<br>Open<br>Open/Rolli<br>Enrollment<br>Closed<br>Contracts<br>Quotes<br>Invoices | ng t                                                      | <ul> <li>Step 4: Accessing Open/Rolling Enrol<br/>Bids</li> <li>1. Click on the Opening/Rolling<br/>Enrollment selection from the<br/>dropdown menu.</li> <li>2. Click the Go button to display a<br/>all the Open Enrollment and Ro<br/>Enrollment bids available.</li> </ul> | lm<br>list           |
| Home - Welcome Back J Doe<br>News(0) Vendor Communication(1) Bids(12376) PO(5) Quotes(8) Invoices(0) Vendo<br>No News Available<br>Copyright © 2016 Periscope Holdings, Inc All Rights Reserved.                                                                                                    | POs<br>Bids<br>Open<br>Open/Rolli<br>Enrollment<br>Closed<br>Contracts<br>Quotes<br>Invoices | ng<br>t                                                   | <ul> <li>Step 4: Accessing Open/Rolling Enrol<br/>Bids</li> <li>1. Click on the Opening/Rolling<br/>Enrollment selection from the<br/>dropdown menu.</li> <li>2. Click the Go button to display a<br/>all the Open Enrollment and Ro<br/>Enrollment bids available.</li> </ul> | lm(<br>list          |
| Home - Welcome Back J Doe<br>News(0) Vendor Communication(1) Bids(12376) PO(5) Quotes(8) Invoices(0) Vendo<br>No News Available<br>Copyright © 2016 Periscope Holdings, Inc All Rights Reserved.                                                                                                    | POs<br>Bids<br>Open<br>Open/Rolli<br>Enrollment<br>Closed<br>Contracts<br>Quotes<br>Invoices | ng<br>t                                                   | <ul> <li>Step 4: Accessing Open/Rolling Enrol<br/>Bids</li> <li>1. Click on the Opening/Rolling<br/>Enrollment selection from the<br/>dropdown menu.</li> <li>2. Click the Go button to display a<br/>all the Open Enrollment and Ro<br/>Enrollment bids available.</li> </ul> | lm(<br>list          |
| Home - Welcome Back J Doe<br>News(0) Vendor Communication(1) Bids(12376) PO(5) Quotes(8) Invoices(0) Vendo<br>No News Available<br>Copyright © 2016 Periscope Holdings, Inc All Rights Reserved.<br>ds - OpenRolling                                                                                                    | POs<br>Bids<br>Open<br>Open/Rolli<br>Enrollment<br>Closed<br>Contracts<br>Quotes<br>Invoices | ng t                                                      | <ul> <li>Step 4: Accessing Open/Rolling Enrol<br/>Bids</li> <li>1. Click on the Opening/Rolling<br/>Enrollment selection from the<br/>dropdown menu.</li> <li>2. Click the Go button to display a<br/>all the Open Enrollment and Ro<br/>Enrollment bids available.</li> </ul> | lm(<br>list<br>bllin |
| Home - Welcome Back J Doe<br>News(0) Vendor Communication(1) Bids(12376) PO(5) Quotes(8) Invoices(0) Vendo<br>No News Available<br>Copyright © 2016 Periscope Holdings, Inc All Rights Reserved.<br>ds - OpenRolling                                                                                                    | POs<br>Bids<br>Open<br>Open/Rolli<br>Enrollment<br>Closed<br>Contracts<br>Quotes<br>Invoices | ng<br>t<br>v<br>v<br>v<br>v<br>v<br>v<br>v<br>v<br>v<br>v | <ul> <li>Step 4: Accessing Open/Rolling Enrol<br/>Bids</li> <li>1. Click on the Opening/Rolling<br/>Enrollment selection from the<br/>dropdown menu.</li> <li>2. Click the Go button to display a<br/>all the Open Enrollment and Ro<br/>Enrollment bids available.</li> </ul> | list<br>ollir        |
| Home - Welcome Back J Doe           News(0)         Vendor Communication(1)         Bids(12376)         PO(5)         Quotes(8)         Invoices(0)         Vendo           No News Available         Copyright © 2016 Periscope Holdings, Inc All Rights Reserved.           ds - OpenRolling         Show Bids for Category                                                                                                    | POs<br>Bids<br>Open<br>Open/Rolli<br>Enrollment<br>Closed<br>Contracts<br>Quotes<br>Invoices | ng<br>t                                                   | <ul> <li>Step 4: Accessing Open/Rolling Enrol<br/>Bids</li> <li>1. Click on the Opening/Rolling<br/>Enrollment selection from the<br/>dropdown menu.</li> <li>2. Click the Go button to display a<br/>all the Open Enrollment and Ro<br/>Enrollment bids available.</li> </ul> | list<br>Silir        |
| Home - Welcome Back J Doe           News(0)         Vendor Communication(1)         Bids(12376)         PO(5)         Quotes(8)         Invoices(0)         Vendo           No News Available         Copyright © 2016 Periscope Holdings, Inc All Rights Reserved.         ds - OpenRolling         show Bids for Category         All         No                                                                                                    | POs<br>Bids<br>Open<br>Open/Rolli<br>Enrollment<br>Closed<br>Contracts<br>Quotes<br>Invoices | ng<br>t<br>v                                              | <ul> <li>Step 4: Accessing Open/Rolling Enrol<br/>Bids</li> <li>1. Click on the Opening/Rolling<br/>Enrollment selection from the<br/>dropdown menu.</li> <li>2. Click the Go button to display a<br/>all the Open Enrollment and Ro<br/>Enrollment bids available.</li> </ul> | list<br>billir       |
| Home - Welcome Back J Doe          News(0)       Vendor Communication(1)       Bids(12376)       PO(5)       Quotes(8)       Invoices(0)       Vendo         No News Available       Copyright © 2016 Periscope Holdings, Inc All Rights Reserved.       ds - OpenRolling         Show Bids for Category       All       No                                                                                                    | POs<br>Bids<br>Open<br>Open/Rolli<br>Enrollment<br>Closed<br>Contracts<br>Quotes<br>Invoices | ng<br>t                                                   | <ul> <li>Step 4: Accessing Open/Rolling Enrol<br/>Bids</li> <li>1. Click on the Opening/Rolling<br/>Enrollment selection from the<br/>dropdown menu.</li> <li>2. Click the Go button to display a<br/>all the Open Enrollment and Ro<br/>Enrollment bids available.</li> </ul> | list (               |
| Home - Welcome Back J Doe          News(0)       Vendor Communication(1)       Bids(12376)       PO(5)       Quotes(8)       Invoices(0)       Vendo         No       News Available       Copyright © 2016 Periscope Holdings, Inc All Rights Reserved.       ds         ds       - OpenRolling       Show Bids for Category       All       No         Exit       Exit       Exit       Exit                                                                                                    | POs<br>Bids<br>Open<br>Open/Rolli<br>Enrollment<br>Closed<br>Contracts<br>Quotes<br>Invoices | ng<br>t<br>v                                              | <ul> <li>Step 4: Accessing Open/Rolling Enrol<br/>Bids</li> <li>1. Click on the Opening/Rolling<br/>Enrollment selection from the<br/>dropdown menu.</li> <li>2. Click the Go button to display a<br/>all the Open Enrollment and Ro<br/>Enrollment bids available.</li> </ul> | lm<br>list           |

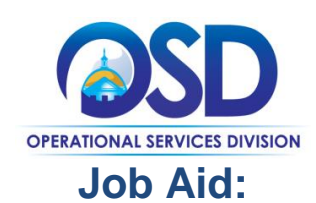

## Finding Open and Rolling Enrollment Bids While Logged Into COMMBUYS

| ids - OpenRolling                      | 5                                                   |                     |                                                                                                    |                    |                           |              |       |
|----------------------------------------|-----------------------------------------------------|---------------------|----------------------------------------------------------------------------------------------------|--------------------|---------------------------|--------------|-------|
| Show Bids for Category                 | AII                                                 |                     |                                                                                                    |                    | ~                         |              | Go    |
| Bld(30)                                |                                                     |                     |                                                                                                    |                    |                           |              |       |
|                                        |                                                     | 1-25 of<br>1 2      | 30                                                                                                   |                    |                           |              |       |
| Bid #                                  | Organization                                        | Buyer               | Description                                                                                          | Purchase<br>Method | Bid Opening<br>Date       | Bid Q<br>& A | Quote |
| BD-17-1080-OSD07-<br>OSD07-8526        | Operational Services Division                       | Regina<br>Kinney    | Request for<br>Telecom<br>Infrastructure<br>Services                                                 | Open<br>Market     | 10/31/2017<br>12:00:00 AM | View         |       |
| BD-17-1080-1080C-<br>1080L-8519        | Operational Services Division                       | Jonathan<br>Gasson  | Paint Storage Shed<br>Maintenance                                                                    | Open<br>Market     | 10/31/2025<br>12:00:00 AM | View         |       |
| BD-17-1080-1080C-<br>1080L-8516        | Operational Services Division                       | Jonathan<br>Gasson  | Open Enrollment<br>Bid                                                                               | Open<br>Market     | 10/04/2016<br>12:00:00 AM | View         |       |
| BD-16-1026-DOE02-<br>DOE01-00000007788 | Department of Elementary<br>and Secondary Education | Jonna Willis        | 16MAPRONK1  <br>Books and Other<br>Published<br>Materials                                            | Open<br>Market     | 12/31/2018<br>12:00:00 PM | View         |       |
| BD-16-1031-ADMIN-<br>ADM08-00000007751 | Department of Public Health                         | Charles<br>Caron    | RFR_172125<br>Certified Tumor<br>Registrars                                                          | Blanket            | 06/30/2025<br>12:00:00 PM | View         |       |
| BD-16-1068-1068C-<br>1068L-00000007485 | Massachusetts Gaming<br>Commission                  | Agnes<br>Beaulieu   | MGC-CATERING-<br>2016                                                                                | Open<br>Market     | 01/02/2020<br>10:44:00 AM | View         |       |
| BD-16-1021-DFS-DFS01-<br>00000007460   | Department of Fire Services                         | Nancy<br>FitzGerald | DFS-Generator3-<br>2015. Purchase,<br>Installation and<br>Repair of<br>Mobile/Portable<br>Generators | Blanket            | 03/01/2021<br>05:00:00 PM | View         |       |
| BD-16-1037-2CTF0-CTAF-<br>00000007365  | Department of Early<br>Education and Care           | Nathan<br>Landers   | CTF Resource<br>Lending Library<br>RFR                                                               | Open<br>Market     | 03/10/2022<br>05:00:00 AM | View         |       |
| BD-16-1021-DFS-DFS01-<br>00000007278   | Department of Fire Services                         | Nancy<br>FitzGerald | DFS-VehicleEx-<br>2016, Cars for<br>Vehicle Extrication<br>Training                                  | Open<br>Market     | 03/01/2021<br>05:00:00 PM | View         |       |
| BD-16-1071-AO-CON01-<br>00000007056    | Massachusetts Rehabilitation<br>Commission          | Donna Ellis         | 1-10-01 AT MRC AT<br>ACT<br>PROGRAM:Durable<br>Medical                                               | Blanket            | 03/31/2019<br>04:00:00 PM | View         |       |

Screenshot

### Directions

## Step 5: Browsing Through Bids

- 1. The bids will be displayed in descending order by **Bid #**.
- 2. Click on the blue hyperlinked **Bid #** to view and respond to the bid.